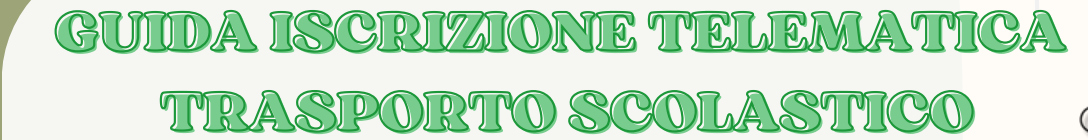

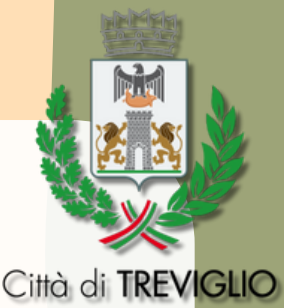

 Inserire nella barra di ricerca del broswer internet il seguente indirizzo "sportellounicotreviglio.it" e premere invio, in alternativa <u>clicca qui</u> per essere automaticamente reindirizzato al sito.

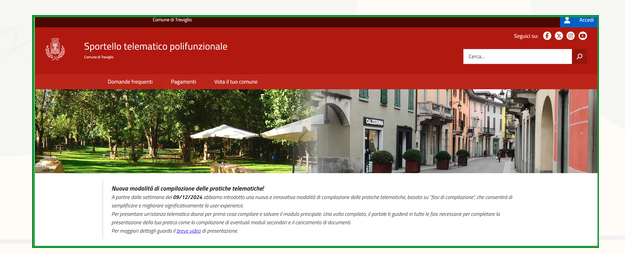

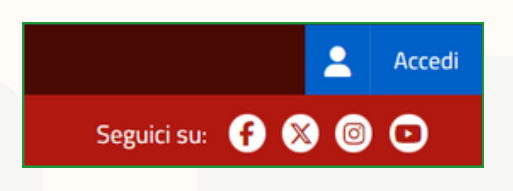

- Seleziona il riquadro "accedi" che trovi in alto, nell'angolo destro della pagina e procedi con l'accesso tramite spid selezionando il tuo fornitore.
- Una volta effettuato l'accesso, seleziona il riquadro "servizi scolastici e per l'infanzia" alla pagina successiva selezionare "andare a scuola con lo scuolabus" in seguito "iscrizione al servizio" ed infine "accedi al servizio".

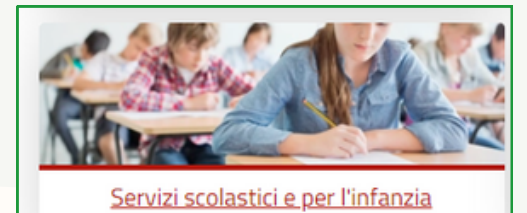

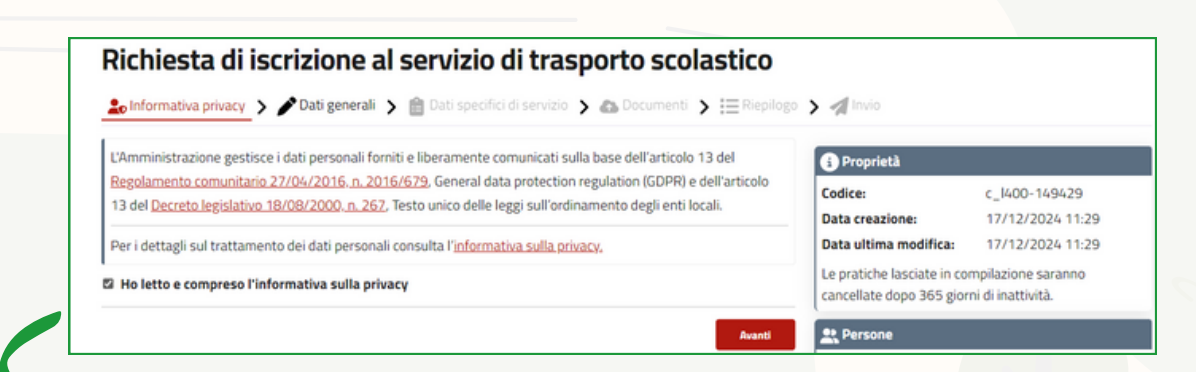

Spuntare l'informativa Privacy e cliccare su "Avanti".

A questo punto si aprirà automaticamente il modulo da compilare, bisognerà inserire tutti i dati nei riquadri arancio in quanto sono obbligatori.

Per inserire automaticamente i dati della genitore che ha effettuato l'accesso con la spid cliccare sull'omino presente sull'angolo destro della sezione "il sottoscritto genitore, affidatario o tutore".

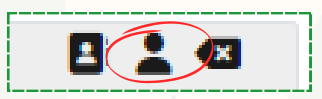

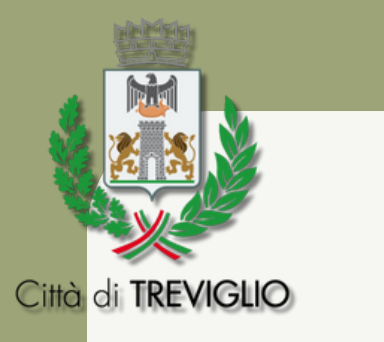

Selezionare "COD C" per centro oppure "COD F" per frazione.

ATTENZIONE: selezionare in base all'indirizzo di residenza NON in base alla fermata richiesta.

N.B. ai non residenti viene applicato in automatico il codice C.

Selezionare uno o più trimestri e le corse richieste (andata, ritorno) indicando nella sezione "indirizzo" la fermata richiesta.

In caso di più figli, selezionare le altre sezioni allo stesso modo sopra riportato.

| Valore ISEE                                                                                         | Data rilascio                                                        | Data fine validità                               |
|----------------------------------------------------------------------------------------------------|----------------------------------------------------------------------|--------------------------------------------------|
| 0,00                                                                                                | gg/mm/aaaa                                                           | gg/mm/aaaa                                       |
|                                                                                                    |                                                                      |                                                  |
|                                                                                                    |                                                                      |                                                  |
| tivamente al pagamento d                                                                            | ella tariffa                                                         |                                                  |
| tivamente al pagamento d<br>chiede il pagamento annua                                               | ella tariffa<br>le                                                   |                                                  |
| tivamente al pagamento d<br>chiede il pagamento annua<br>chiede il pagamento trime                  | ella tariffa<br>le<br>istrale per il quale è previsto il pagamento d | della tassa di iscrizione che verrà addebitata n |
| tivamente al pagamento d<br>chiede il pagamento annua<br>chiede il pagamento trime<br>prima fattura | ella tariffa<br>le<br>strale per il quale è previsto il pagamento d  | della tassa di iscrizione che verrà addebitata n |

servizio del sabato terzo trimestre (aprile - giugno) ritorno pomeridiano ritorno ore 13:00 Nel caso si possieda un isee in corso di validità ed inferiore ai 20.000,00 € è possibile richiedere la prestazione agevolata inserendo la spunta su "CHIEDE, inoltre la prestazione sociale agevolata". In questo caso sarà necessario inserire il valore ISEE, la data di rilascio e la data di fine validità.

CHIEDE

2024/2025 per

810

L'isee da dichiarare è "l'isee minorenni" che solitamente si trova nella seconda o terza pagina dell'attestazione ISEE.

CODO

COD F

andata

Corsa richiesta andata

ritorno por ritorno ore 13:00

andata

Secondorio di 1º grado i

ritorno pomeridian ritorno ore 13:00 (tolo per Se Secondoria di 1º grad

servizio del sabato secondo trimestre (gennaio - marzo

ne al servizio di trasporto scolastico per l'anno se

C generalità del minore utilizzatore del servizio (1° figlio)

N.B. La prestazione agevolata può essere richiesta soltanto dai residenti.

Selezionare il metodo di pagamento:

- · Annuale: consiste in un unica rata che comprende il costo complessivo di tutto l'anno per tutti i figli iscritti;
- Trimestrale: consiste nel frazionamento in 3 rate dell'importo complessivo di tutto l'anno per i figli iscritti, prevede inoltre una maggiorazione di € 30,00 per ogni figlio iscritto, cui costo sarà aggiunto all'importo della prima rata.

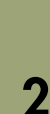

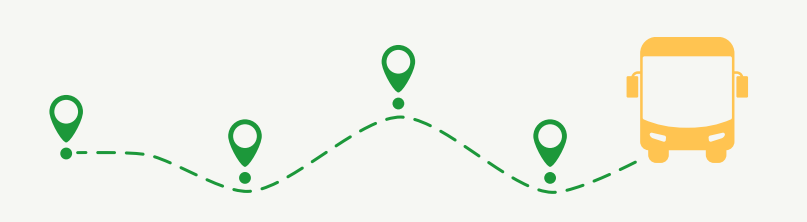

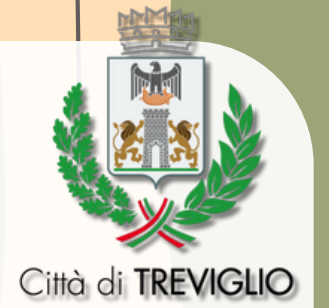

Salvare l'istanza: a questo punto il modulo verrà salvato e chiuso automaticamente.

Nella pagina successiva cliccare su "avanti".

Nella fase di "riepilogo" apparirà il modulo compilato salvato precedentemente per permettere di controllare all'utente, la correttezza di tutti i campi inseriti.

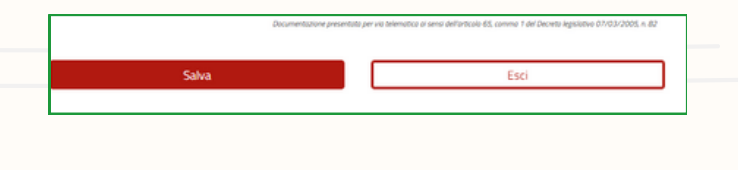

## 🔀 L'istanza è pronta per essere inviata

La pratica sarà inviata:

Comune di Treviglio - Ufficio servizi scolastici

L'attestato di presentazione della pratica sarà inviato all'indirizzo di posta elettronica indicato come domiciliazione delle comunicazioni relative al procedimento.

🛃 Invia l'istanza

Se il modulo è completo, è possibile inviare l'istanza cliccando sul riquadro verde "invia l'istanza" presente sulla parte destra della pagina.

A questo punto l'istanza risulterà correttamente inoltrata al protocollo: l'utente riceverà una mail di avvenuto inoltro della pratica contenente una copia del modulo e il numero di protocollo.

Nel caso si voglia riprendere una pratica salvata in bozze e non ancora inviata è possibile cliccare nella sezione "Area Personale di (+ nome e cognome dell'utente)" e trovare la pratica nella sezione "le mie pratiche" e successivamente "elenco delle mie pratiche".

Per quanto riguarda l'istanza di rinuncia e/o variazione, la procedura è la medesima.

Per ulteriori informazioni o per assistenza tecnica è comunque possibile contattare l'ufficio Istruzione ai seguenti contatti:

- numero: 0363/317705;
- mail: <u>ufficio.istruzione@comune.treviglio.bg.it</u>
- orari di apertura al pubblico/sportello: **Lunedì** dalle 09.00 alle 12.30 -

Mercoledì dallle 14.00 alle 16.00

Presso: Ufficio Istruzione - Via XXIV Maggio n. 11 - Treviglio.

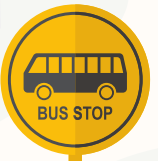